# ヘルスケアサービス 「みんなの家庭の医学」アプリ版 ユーザー登録・相談方法

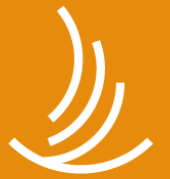

保健同人フロンティア HOKENDOHJIN-FRONTIER

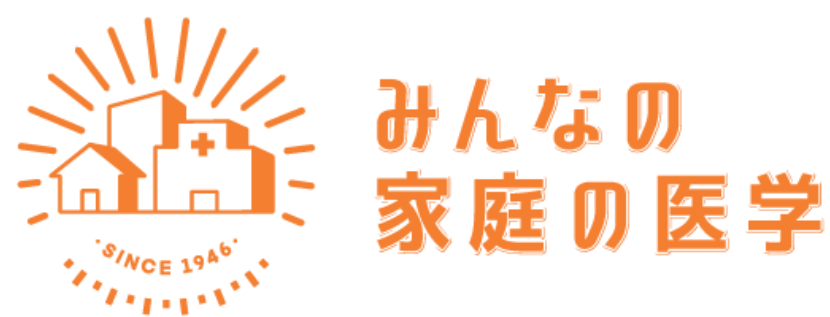

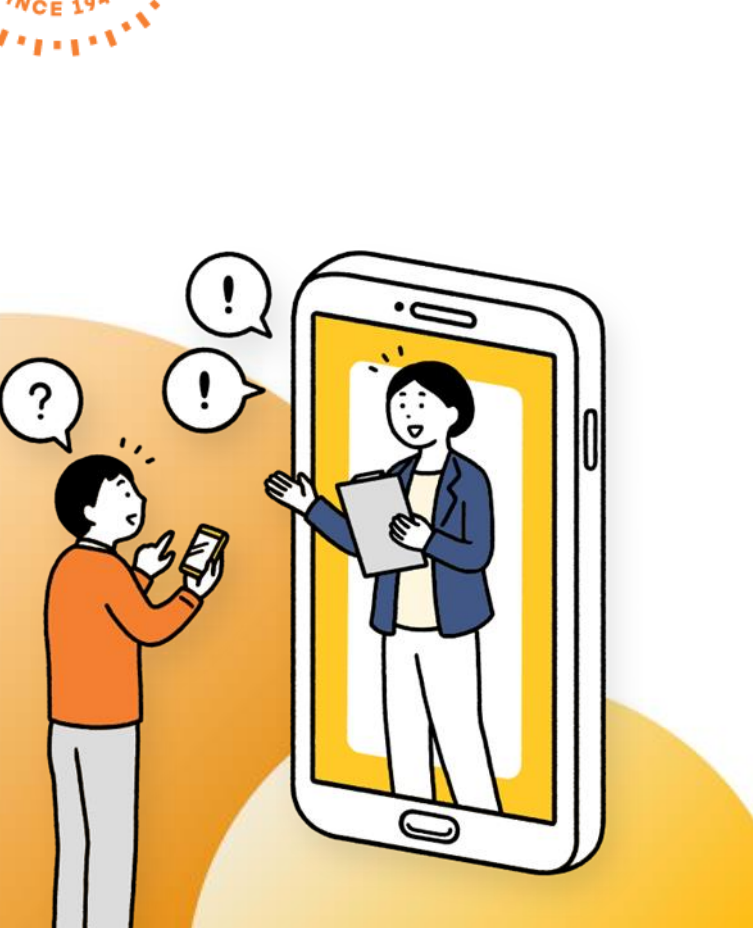

健康管理は一人じゃ難しい。だから、アプリと一緒に。

健康かどうかは、意外と自分ではじゃわからない。 もし具合が悪くなったら、何をしたらよいのだろう? 家族や自分の体調を、誰かに気軽に相談したい…

1969年の創刊以来、家族の健康を支えてきた『家庭の医学』が アプリ・WEB版に生まれ変わりました。ちょっとした体調不良に は信頼できる健康情報や、 医療の専門家によるアドバイスを。 家族の健康状態も確認でき、 楽しみながらみんなで健康に。 『みんなの家庭の医学』が 安心とヘルスケアをお届けします。

『みんなの家庭の医学』アプリ版

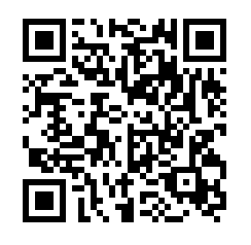

『みんなの家庭の医学』Web版 https://kateinoigaku.jp/

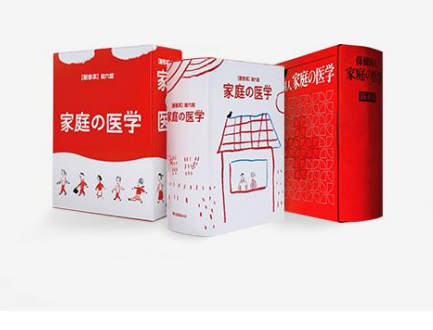

### 創刊50年の歴史を持つ家庭の医学とは

1969年、家庭医学書にセルフケアの考えをとり入れた『家庭の医学』を発刊。 病気や検査に加え、症状とそのセルフケア、応急手当や健康増進、病院の選び 方・かかり方など、実践的な情報をわかりやすい内容で提供しました。当時は ネット環境もなく、家庭になくてはならない家庭医学書として、累計300万部 を超える大ベストセラーに。長きにわたり、多くの方々に広く愛読されました。

### アプリでは、3つの機能で健康に関する悩みをサポート

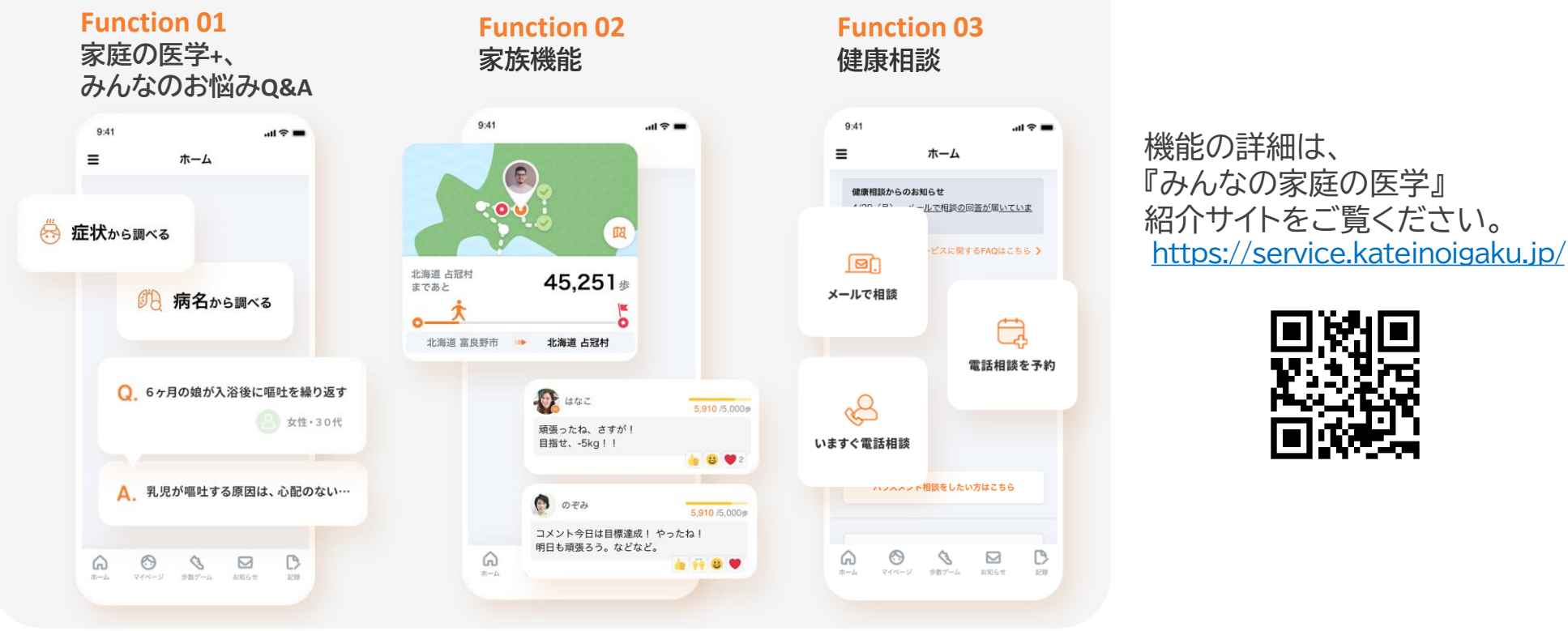

Copyright© 2024 HOKENDOHJIN-FRONTIER 3

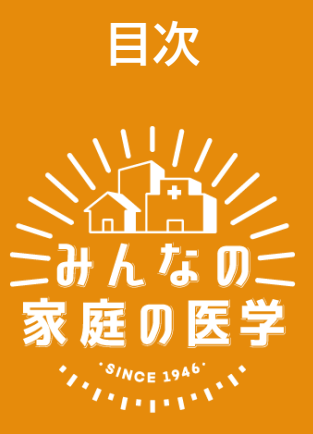

- <u>ユーザー登録</u>
- <u>相談サービスの確認と切り替え</u>
- ユーザー登録後の家族招待
- <u>2回目以降のログイン方法</u>
- <u>よくある質問・問い合わせ先</u>

## **STEP ► ► ► 0-4**

|   | ++)" | -谷绿 |
|---|------|-----|
| _ |      |     |

STEP0 「みんなの家庭の医学」アプリをダウンロード

お手持ちのスマートフォン端末で、下記QRコードを読み取っていただくか、APP Storeま たはGoogle Playで「みんなの家庭の医学」と検索し、アプリをダウンロードしてください。 「ユーザー登録」→「ご所属先の登録(団体コード入力)」後、所属先の提供サービスが利用で きます。「ご所属先登録」時は、お手元に所属先からのご案内(チラシなど)をご用意ください。

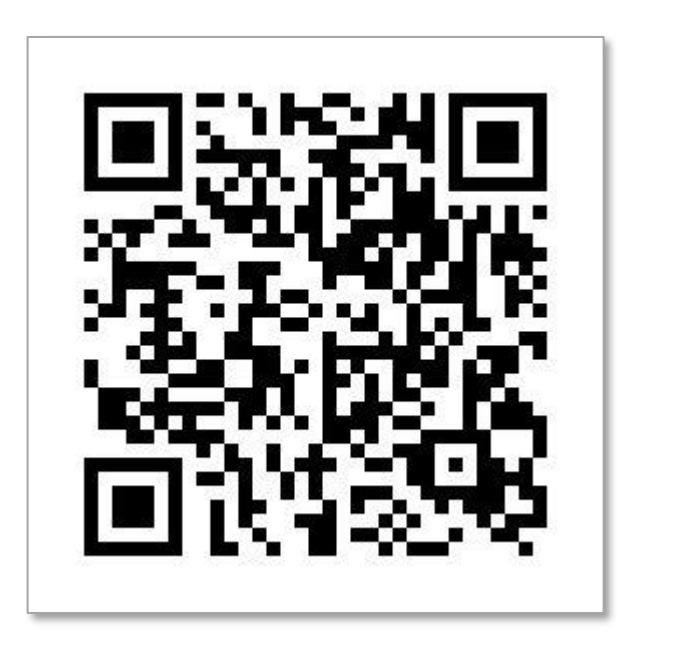

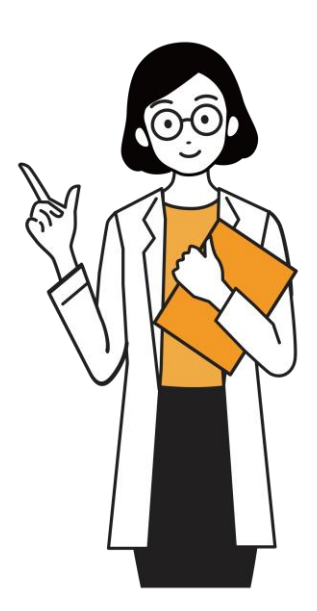

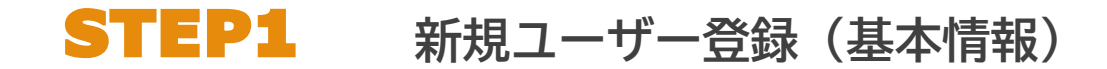

#### ダウンロード後「みんなの家庭の医学」アプリの利用機能を確認いただき、ホーム画面へ

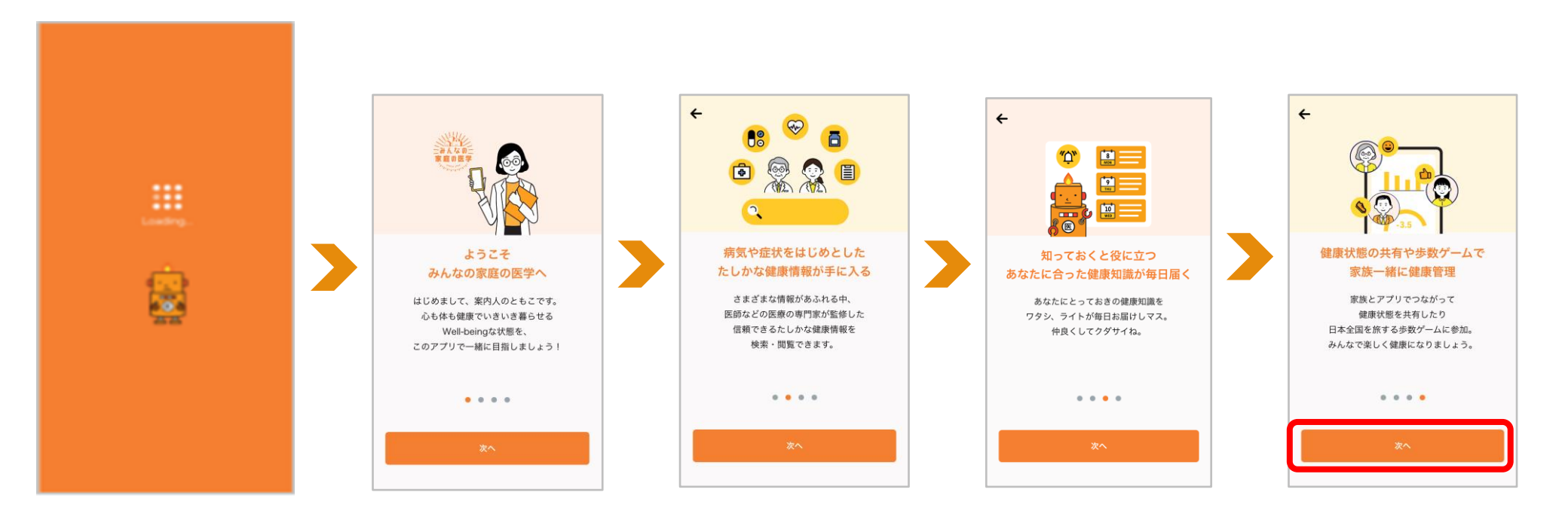

STEP1 新規ユーザー登録

| <complex-block><complex-block><complex-block><complex-block><complex-block><complex-block><complex-block><complex-block><complex-block><complex-block></complex-block></complex-block></complex-block></complex-block></complex-block></complex-block></complex-block></complex-block></complex-block></complex-block>                                                                                                    |                                                                                                    |                            | 新規登録をする                                                                                                    |                                                                                                    |                                                                                                    |
|----------------------------------------------------------------------------------------------------|----------------------------------------------------------------------------------------------------|----------------------------|----------------------------------------------------------------------------------------------------|----------------------------------------------------------------------------------------------------|----------------------------------------------------------------------------------------------------|
| Comparison   Comparison   Comparison <td>ホーム画面左上のメ<br/>ニュー(≡)を開く</td> <td>メニュー上部の「ログイ<br/>ン・新規登録」をタップ</td> <td>「新規登録」をタップ</td> <td>居住地の登録条件など<br/>を確認し「閉じる」</td> <td>利用規約を確認、<br/>チェックを入れて<br/>「ユーザー登録へ」</td> | ホーム画面左上のメ<br>ニュー(≡)を開く                                                                                                    | メニュー上部の「ログイ<br>ン・新規登録」をタップ | 「新規登録」をタップ                                                                                                    | 居住地の登録条件など<br>を確認し「閉じる」                                                                                                    | 利用規約を確認、<br>チェックを入れて<br>「ユーザー登録へ」                                                                                                    |
|                                                                                                    | ●       ●       ●       ●       ●       ●       ●       ●       ●       ●       ●       ●       ●       ●       ●       ●       ●       ●       ●       ●       ●       ●       ●       ●       ●       ●       ●       ●       ●       ●       ●       ●       ●       ●       ●       ●       ●       ●       ●       ●       ●       ●       ●       ●       ●       ●       ●       ●       ●       ●       ●       ●       ●       ●       ●       ●       ●       ●       ●       ●       ●       ●       ●       ●       ●       ●       ●       ●       ●       ●       ●       ●       ●       ●       ●       ●       ●       ●       ●       ●       ●       ●       ●       ●       ●       ●       ●       ●       ●       ●       ●       ●       ●       ●       ●       ●       ●       ●       ●       ●       ●       ●       ●       ●       ●       ●       ●       ●       ●       ●       ●       ●       ●       ●       ●       ●       ●       ●       ● | レクイン・ 新規29                 | <ul> <li>← ログイン</li> <li>ログインDを入力</li> <li>ログインDを入力</li> <li>パスワード</li> <li>パスワード</li> <li>パスワードを気力</li> <li>② 自動ログインを有効にする</li> <li>・1単四クインを有効にする</li> <li>・1単四クインを有効にする</li> <li>・ログインDを忘れた場合 &gt;</li> <li>パスワードを忘れた場合 &gt;</li> <li>パスワードを忘れた場合 &gt;</li> <li>パスワードを忘れた場合 &gt;</li> <li>ログイン</li> <li>・単じめてのご利用の方</li> <li>・・・・・・・・・・・・・・・・・・・・・・・・・・・・・・・・・・・・</li></ul> | <section-header><section-header><section-header><section-header><section-header><section-header><section-header><section-header><section-header><section-header></section-header></section-header></section-header></section-header></section-header></section-header></section-header></section-header></section-header></section-header> | <text><section-header><section-header><section-header><section-header><section-header><section-header><section-header><section-header><section-header><section-header><section-header><section-header><section-header><section-header><section-header></section-header></section-header></section-header></section-header></section-header></section-header></section-header></section-header></section-header></section-header></section-header></section-header></section-header></section-header></section-header></text> |

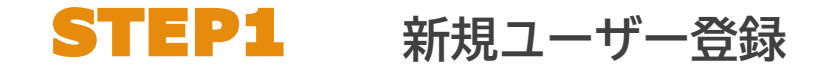

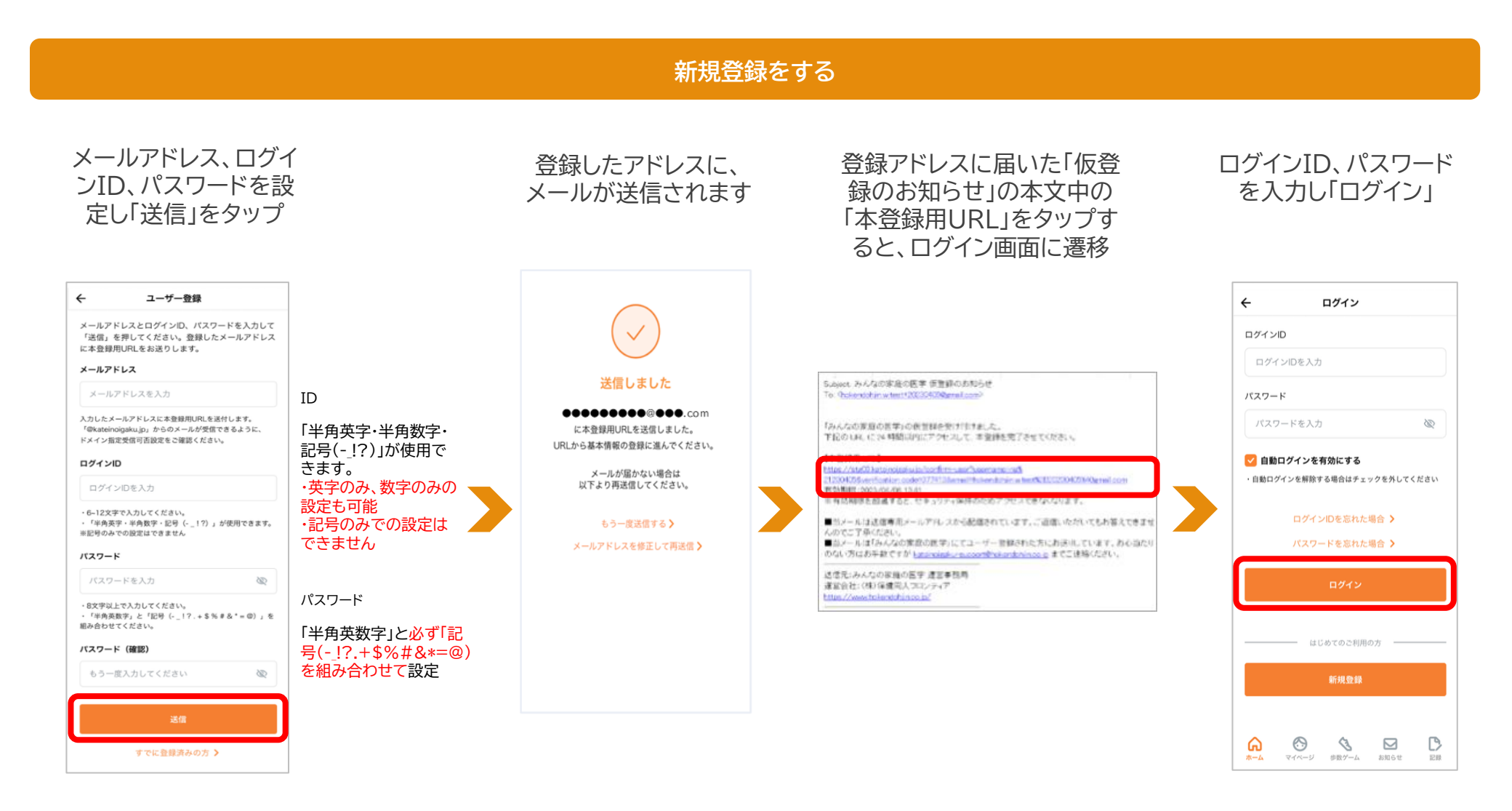

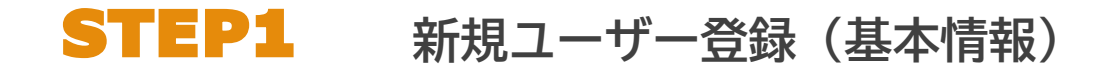

#### 画面に沿って、基本情報各項目を登録

生年月日

のぼるさん

ステキなお名前ですね。

生年月日も教えてもらえマスか?

E

年 01 月 01

B

4

生年月日

1980

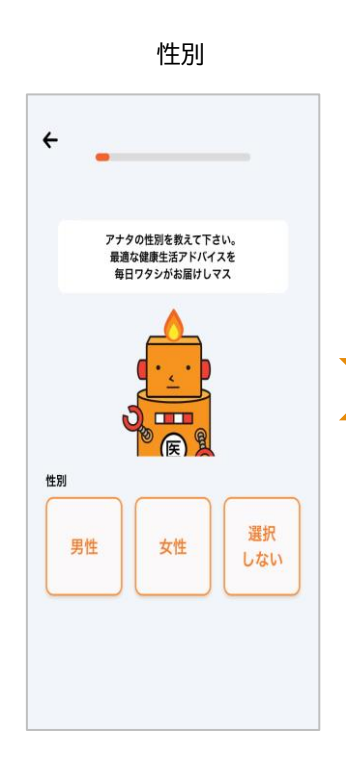

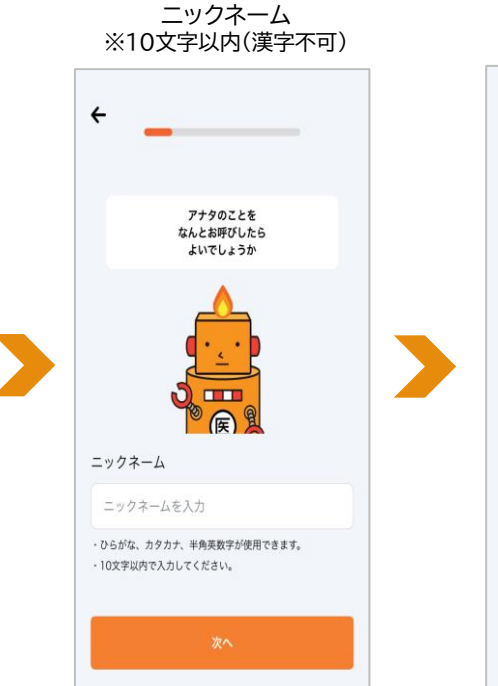

※ご所属先に個人が特定される情報が報告されることはございません。

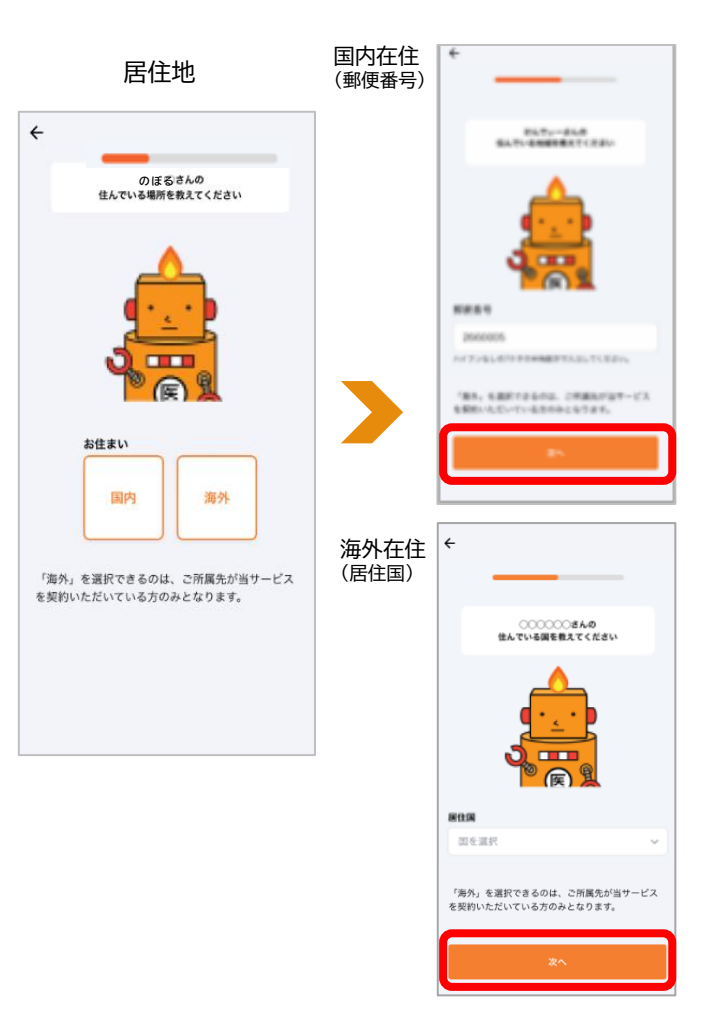

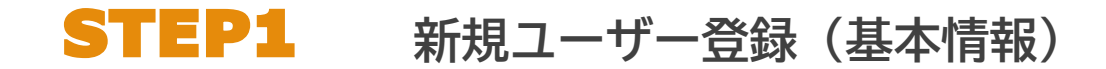

#### 画面に沿って、基本情報各項目を登録

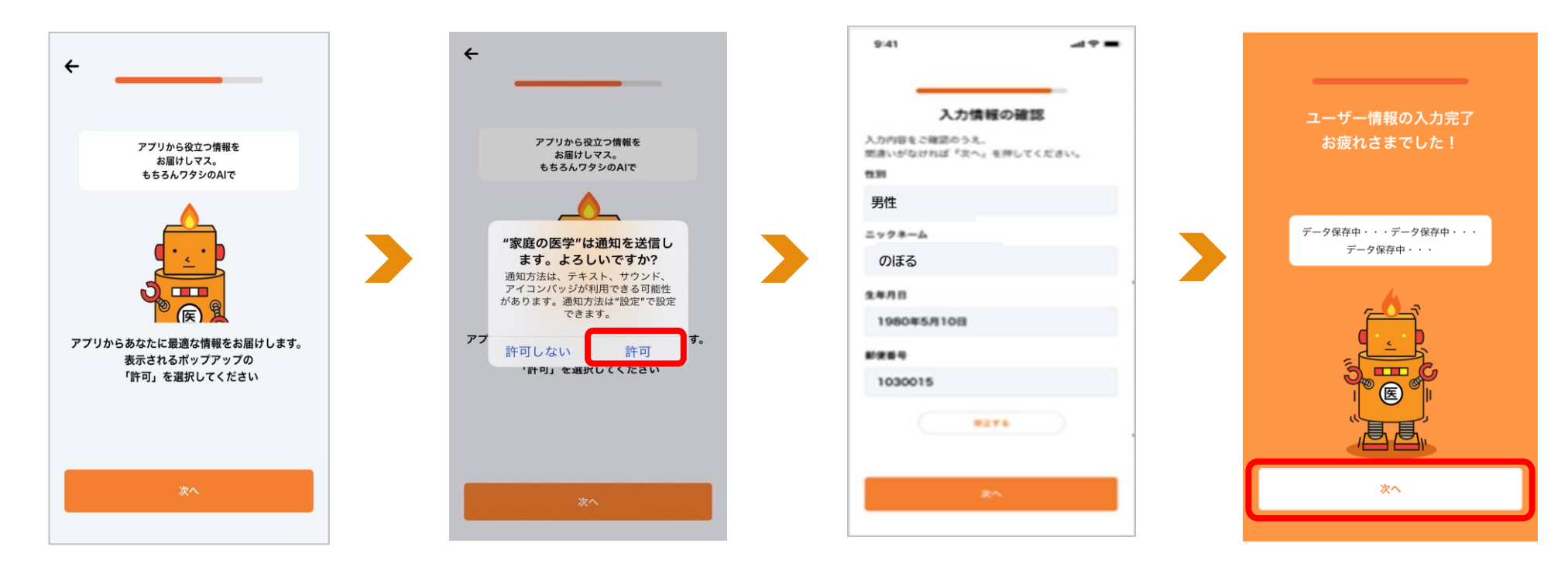

注【所属先が提供する追加サービス】 のご利用には、ユーザー登録に加えて、 所属先の登録が必須となります

## STEP2 ご所属先の登録

所属先の団体コードを入力し、

「登録」をタップ

#### ご所属先の登録をする

被保険者・被扶養者の選択画面 が表示された方は、該当するボタ ンを選び、「次へ」をタップ ※従業員の方は健康保険の「被保険者」です

ご所属先の団体名が正しく 反映されたことを確認し、 「登録を完了」をタップ

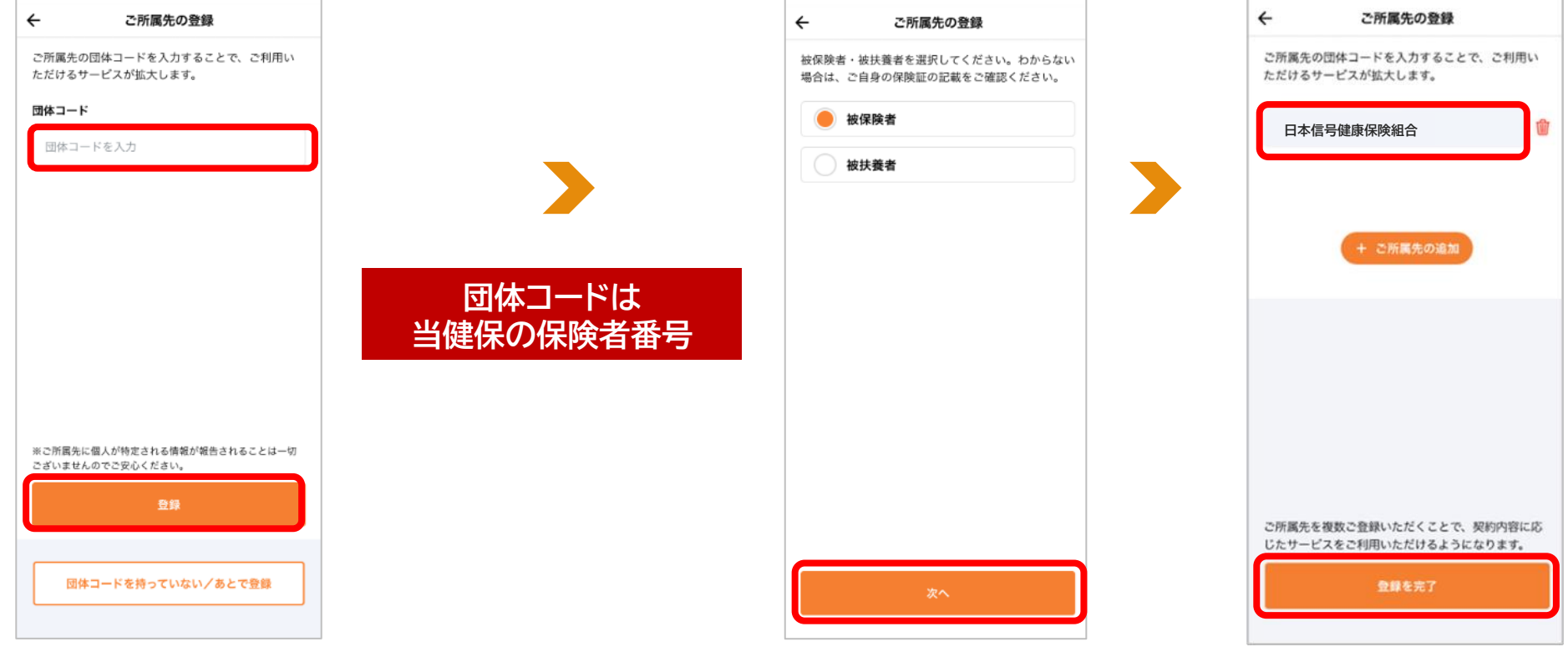

※ご所属先名と異なる場合は、ご所属先名の横の削除アイコンで削除のうえ、改めて団体コードを入力してください

※お一人あたり最大4団体(勤務先1、所属健保組合・共済組合1、会員サービス2)を紐づけすることができます

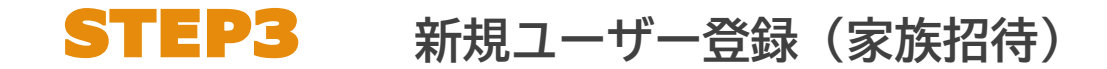

#### ユーザー登録時に「みんなの家庭の医学」アプリを一緒に使いたい家族を招待する

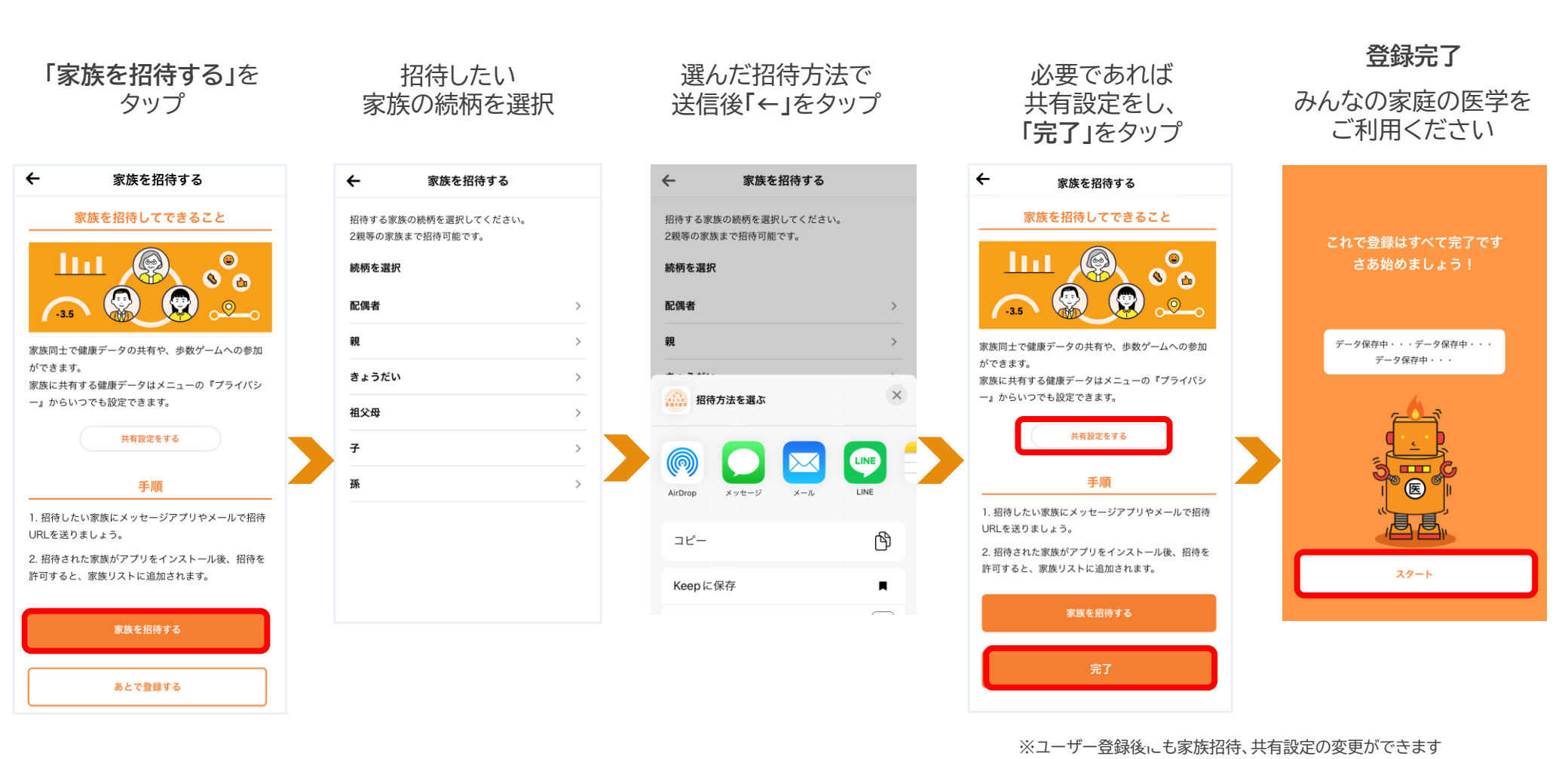

※デザインは予告なしに変更される場合がありますので予めご了承ください。

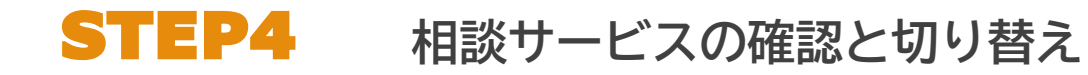

#### 利用可能な健康相談サービスの確認と切り替え

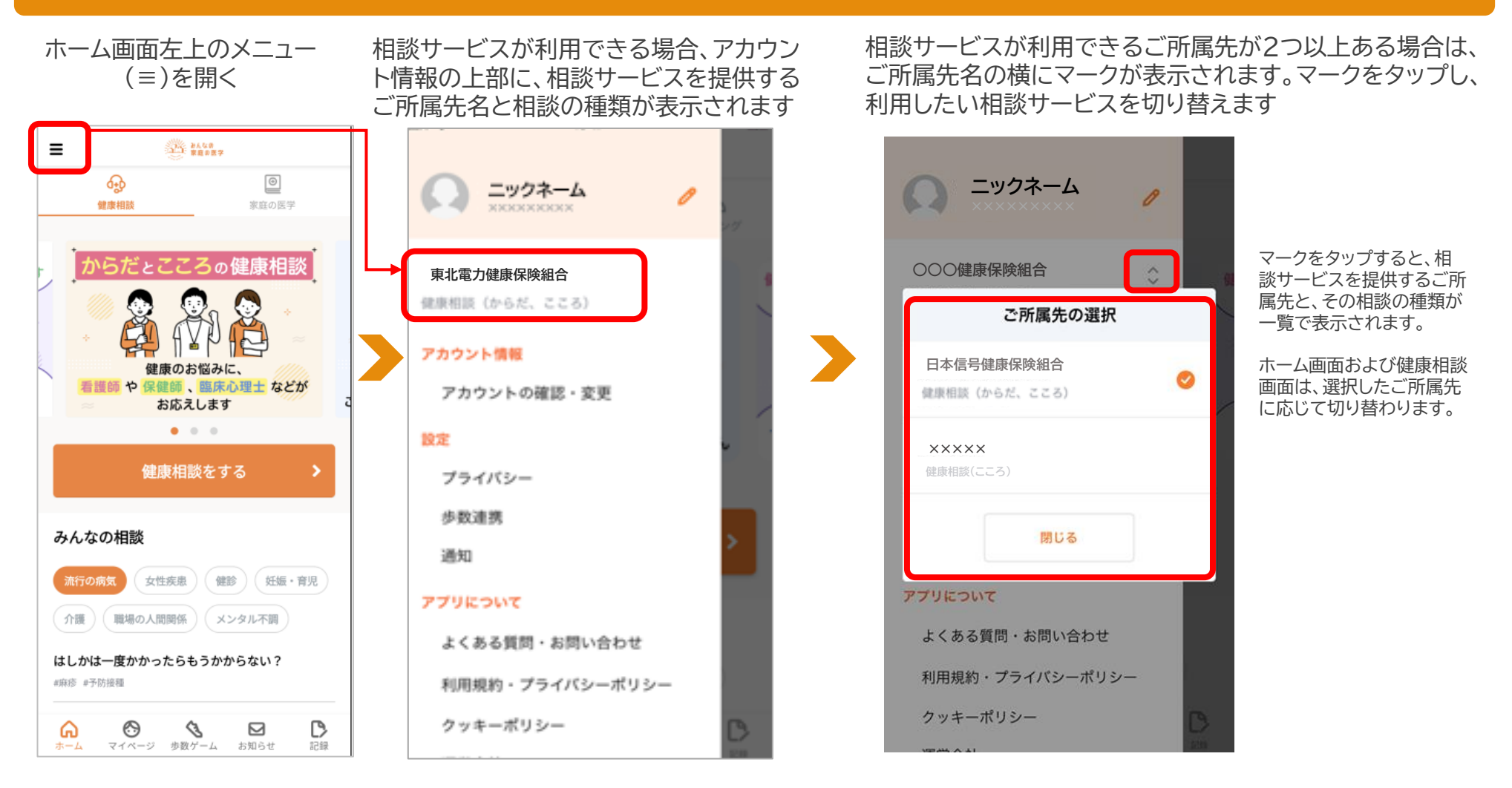

## ユーザー登録後の家族招待

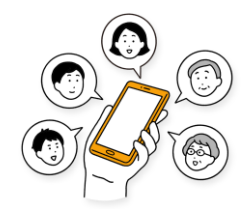

### ユーザー登録後の家族招待

#### ユーザー登録時に「みんなの家庭の医学」アプリを一緒に使いたい家族を招待する

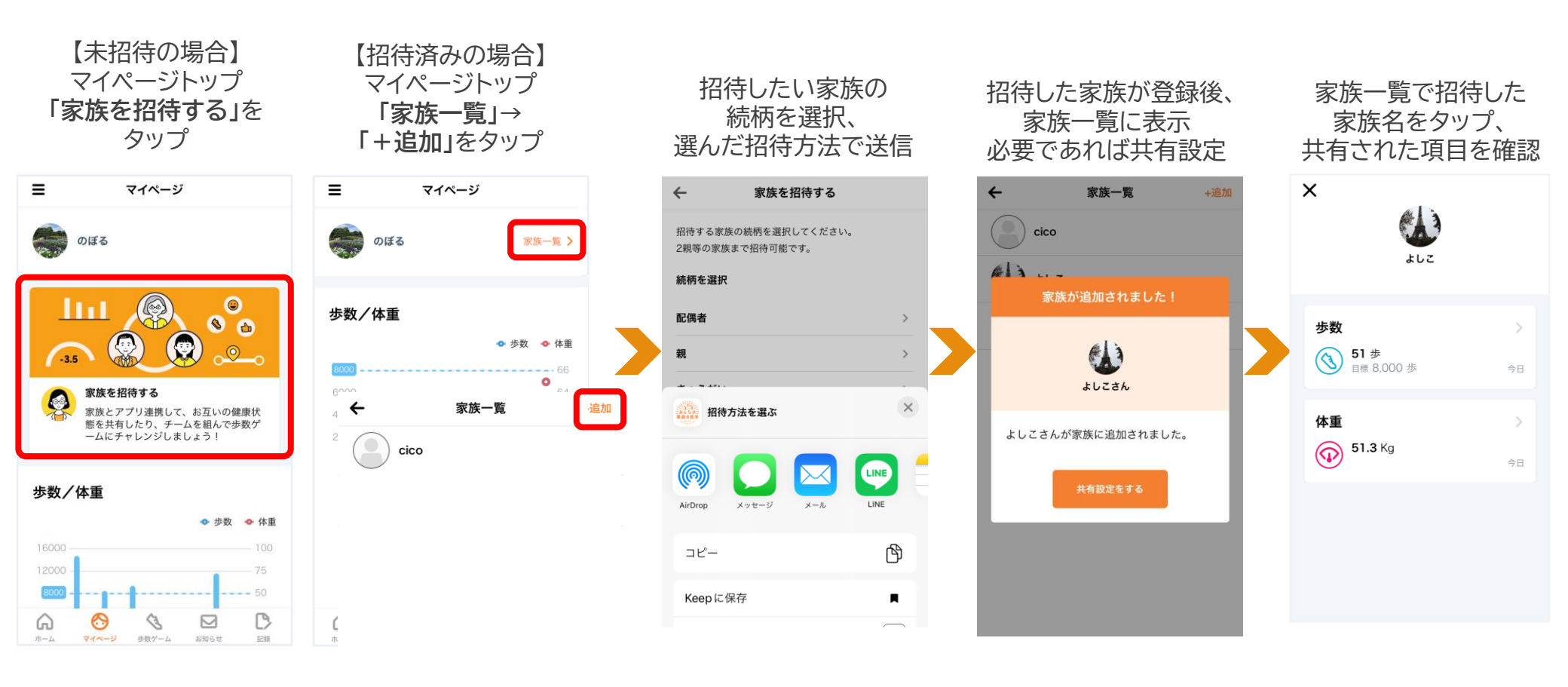

## 2回目以降のログイン方法

## 2回目以降ログイン方法

#### ログアウトした場合は、以下の手順で再度ログインください

※2回目以降、入力を省略する場合は、「自動ログインを有効にする」にチェックを入れてください

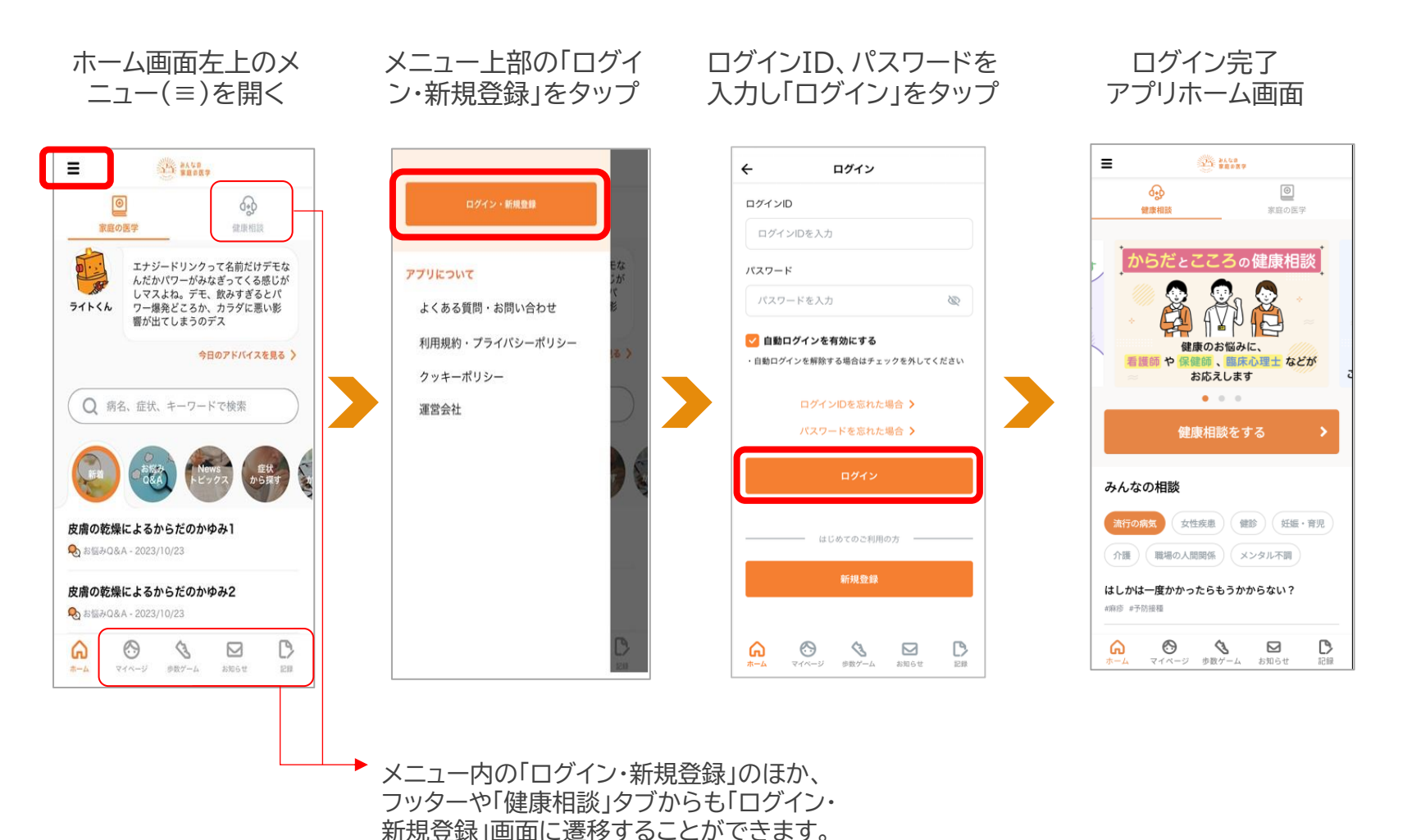

※デザインは予告なしに変更される場合がありますので予めご了承ください。

## よくある質問・問い合わせ先

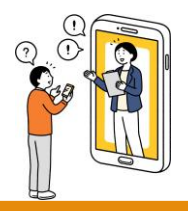

## よくある質問・問い合わせ先

「みんなの家庭の医学」ご利用にあたってのよくある質問は、下記よりご確認ください

【アプリ版】 ホーム画面の左上のメニュー(≡)を開く。メニュー内の 「よくある質問・お問い合わせ」から確認いただけます

#### 【WEB版】 下記よりWEB版の「よくある質問」を確認いただけます

==

+

+

+

+

+

みんなの 家庭の医学 WEB版

よくある質問

ログイン・登録変更

みんなのお悩みQ&A

TOP > よくある質問

ユーザー登録

家庭の医学+

健康相談

その他

よくある質問 >

クッキーポリシー >

利用規約・プライバシーポリシー >

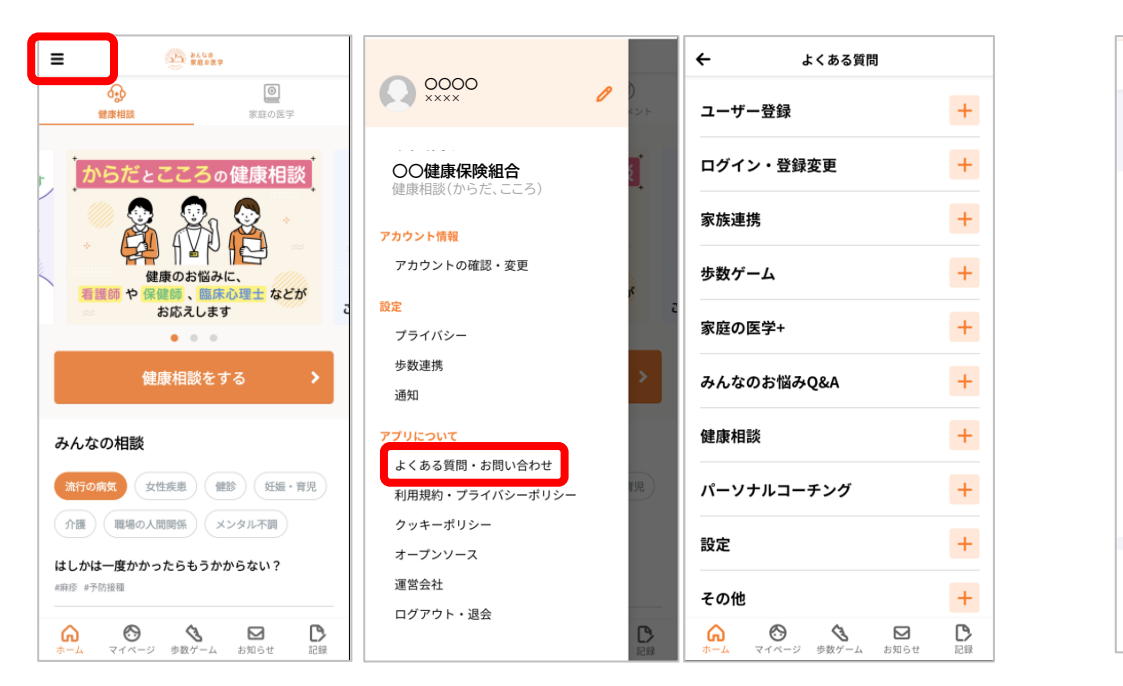

https://kateinoigaku.jp/help

メールでのお問い合わせは <u>kateinoigaku-support@hkdft.com</u> までご連絡ください。 土日祝日をのぞく営業日に順次ご返信いたします。混雑時はご返信に数日お時間をいただく場合がございます。 あらかじめご了承ください。

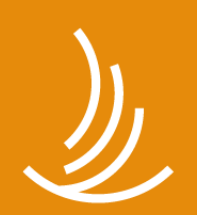

保健同人フロンティア HOKENDOHJIN-FRONTIER

www.hokendojin.co.jp